# OpenAM 14 WebAuthn 認証モジュール 利用手順書

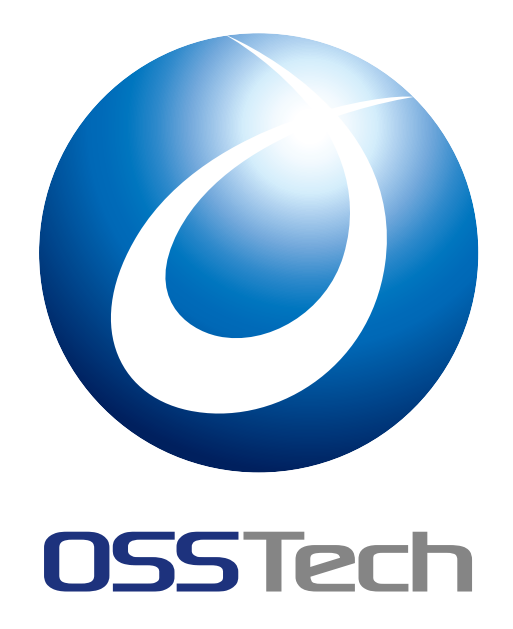

| OSSTech 株式 | 会社        |  |
|------------|-----------|--|
| 更新日        | 2023年6月9日 |  |
| リビジョン      | 1.3       |  |

# 目次

| 1<br>1.1<br>1.2<br>1.3        | はじめに<br>認証モジュールの構成                                                                                                    | 1<br>1<br>1<br>2      |
|-------------------------------|----------------------------------------------------------------------------------------------------|-----------------------|
| 2<br>2.1                      | 想定システム構成<br>ホスト名 / URL                                                                                                    | 3<br>3                |
| 3<br>3.1<br>3.2               | 事前準備<br>ユーザーデータストア設定<br>認証デバイス用ディレクトリサーバーを準備する                                                                                                    | 4<br>4<br>4           |
| 4<br>4.1<br>4.2<br>4.3<br>4.4 | パスワードレス認証として導入する<br>WebAuthn Authenticator サービスを設定する                                                                                                    | 6<br>6<br>7<br>8<br>0 |
| 5<br>5.1<br>5.2<br>5.3<br>5.4 | 二段階認証として導入する       1         WebAuthn Authenticator サービスを設定する       1         WebAuthn (登録) モジュールを設定する       1         WebAuthn (認証) モジュールを設定する       1         動作確認 (二段階認証)       1             | 5<br>5<br>5<br>7      |
| 6<br>6.1<br>6.2<br>6.3<br>6.4 | ユーザーネームレス認証として導入する       2         WebAuthn Authenticator サービスを設定する       2         WebAuthn (登録) モジュールを設定する       2         WebAuthn (認証) モジュールを設定する       2         動作確認 (ユーザーネームレス認証)       2 | .0<br>:0<br>:2<br>:2  |
| 7<br>7.1<br>7.2               | <ul> <li>認証デバイスを管理する</li> <li>認証デバイスを表示する</li></ul>                                                                                                    | 27<br>27              |

| 7.3 | 認証デバイスを削除する.................................... | 29 |
|-----|-------------------------------------------------|----|
| 8   | 留意事項                                            | 30 |
| 8.1 | Transports 送信設定について                             | 30 |
| 9   | 改版履歴                                            | 31 |

# 1 はじめに

本文書は、OSSTech 版 OpenAM 14 に含まれる WebAuthn 認証モジュールの利用手順書です。

#### 1.1 認証モジュールの構成

FIDO2 では認証デバイスの「登録」と認証デバイスを利用した「認証」の2つのシーケン スが存在します。

WebAuthn 認証もこれらのシーケンスに従い、WebAuthn (登録) と WebAuthn (認証) の 2 つのモジュールに分かれています。

OpenAMの認証連鎖に含めることで、「登録」と「認証」のそれぞれで異なる認証と組み 合わせることが可能です。

### 1.2 LDAP ディレクトリ構成

従来、OpenAM では認証デバイスの情報をユーザーの属性として格納していました(FR OATH 認証など)。

しかし、WebAuthn 認証では認証デバイスをユーザーとは異なるディレクトリに格納します。

そして、ユーザーエントリーと認証デバイスエントリーの紐づけは entryUUID 属性に よって行います。

以下の例では user1 が認証デバイスを 2 つ、user3 が認証デバイスを 1 つ所有していることを示しています (user2 は所有していない)。

ou=example,ou=com

```
ou=Users
    uid=user1
        entryUUID: 1f23ab57-8391-4d81-8799-6538fe6d06c7
    uid=user2
        entryUUID: 639c7d57-ac06-3493-8faf-54650b3a383c
    uid=user3
        entryUUID: f01f029a-4908-48da-96e1-28171a98f423
ou=Credentials
    fido2CredentialID=XXXXXXXXXX <- user1 所有
        fido2UserID: 1f23ab57-8391-4d81-8799-6538fe6d06c7
    fido2CredentialID=XXXXXXXXXX <- user1 所有
        fido2UserID: 1f23ab57-8391-4d81-8799-6538fe6d06c7
    fido2UserID: 1f23ab57-8391-4d81-8799-6538fe6d06c7
    fido2UserID: 1f23ab57-8391-4d81-8799-6538fe6d06c7
    fido2UserID: 1f23ab57-8391-4d81-8799-6538fe6d06c7
    fido2UserID: 1f23ab57-8391-4d81-8799-6538fe6d06c7
    fido2UserID: 1f23ab57-8391-4d81-8799-6538fe6d06c7
    fido2UserID: 1f23ab57-8391-4d81-8799-6538fe6d06c7
    fido2UserID: 1f23ab57-8391-4d81-8799-6538fe6d06c7
    fido2UserID: 1f23ab57-8391-4d81-8799-6538fe6d06c7
    fido2UserID: 1f23ab57-8391-4d81-8799-6538fe6d06c7
    fido2UserID: 1f23ab57-8391-4d81-8799-6538fe6d06c7
    fido2UserID: 1f23ab57-8391-4d81-8799-6538fe6d06c7
    fido2UserID: 1f23ab57-8391-4d81-8799-6538fe6d06c7
    fido2UserID: 1f23ab57-8391-4d81-8799-6538fe6d06c7
    fido2UserID: 1f23ab57-8391-4d81-8799-6538fe6d06c7
    fido2UserID: 1f23ab57-8391-4d81-8799-6538fe6d06c7
    fido2UserID: 1f23ab57-8391-4d81-8799-6538fe6d06c7
    fido2UserID: 1f23ab57-8391-4d81-8799-6538fe6d06c7
    fido2UserID: 1f23ab57-8391-4d81-8799-6538fe6d06c7
    fido2UserID: 1f23ab57-8391-4d81-8799-6538fe6d06c7
    fido2UserID: 1f23ab57-8391-4d81-8799-6538fe6d06c7
    fido2UserID: 1f23ab57-8391-4d81-8799-6538fe6d06c7
    fido2UserID: 1f23ab57-8391-4d81-8799-6538fe6d06c7
    fido2UserID: 1f23ab57-8391-4d81-8799-6538fe6d06c7
    fido2UserID: 1f23ab57-8391-4d81-8799-6538fe6d06c7
    fido2UserID: 1f23ab57-8391-4d81-8799-6538fe6d06c7
    fido2UserID: 1f23ab57-8391-4d81-8799-6538fe6d06c7
    fido2UserID: 1f23ab57-8391-4d81-8799-6538fe6d06c7
    fido2UserID: 1f23ab57-8391-4d81-8799-6538fe6d06c7
    fido2UserID: 1f23ab57-8391-4d81-8799-6538fe6d06c7
    fido2UserID: 1f23ab57-8391-4d
```

## 1.3 ユースケース

WebAuthn 認証のユースケースを以下に示します。ユースケースによって認証モジュールの設定内容が異なります。

| 【ユースケース】    | 【説明】                            |
|-------------|---------------------------------|
| パスワードレス認証   | FIDO2 で ID と認証デバイスにより認証します。     |
| 二段階認証       | FIDO2 を ID/パスワード認証と組み合わせて二段階認証と |
|             | して                              |
|             | 利用します。                          |
| ユーザーネームレス認証 | ユーザーハンドルを格納した FIDO2 認証デバイス      |
|             | (Resident Key) のみで認証します。        |

なお、ここで示すユースケースは「認証」シーケンスが対象です。本文書では「登録」シー ケンスのユースケースには言及しません。WebAuthn (登録) はデータストア認証 (ID/パス ワード認証) と組み合わせて利用します。

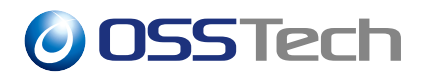

# 2 想定システム構成

本文書で想定するシステム構成です。

# 2.1 ホスト名 / URL

本文書では、ホスト名や URL を以下のように仮定しています。

| 【機器】       | 【ホスト名】                               |
|------------|--------------------------------------|
| OpenAM     | oam.sso.example.co.jp                |
| OpenAM URL | https://oam.sso.example.co.jp/openam |
| OpenLDAP   | ldap.sso.example.co.jp               |

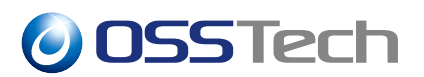

# 3 事前準備

WebAuthn 認証を導入する前に、OpenAM サーバーでは以下の事前準備が必要です。

- OpenAM サーバーが HTTPS で動作している
- OpenAM の初期設定が完了している
- WebAuthn 認証で利用する LDAP 属性をユーザーデータストア設定で許可している
- 認証デバイス用ディレクトリサーバーを準備する

## 3.1 ユーザーデータストア設定

「1.2 LDAP ディレクトリ構成」で言及した通り、ユーザーエントリーと認証デバイスエン トリーの紐づけは entryUUID 属性によって行います。よって、entryUUID をユーザーデー タストアで許可する必要があります。

なお、検証目的でユーザーデータストアとして内蔵 OpenDJ を利用する場合、本設定は不 要です。

- 1. OpenAM に管理者ユーザーでログインします。
- 2. 対象レルム 「データストア」 対象のデータストア を開きます。
- 3.「LDAP ユーザー属性」に entryUUID で準備した属性を追加して「保存」ボタンをク リックします。

#### 3.2 認証デバイス用ディレクトリサーバーを準備する

認証デバイス用ディレクトリサーバーを準備します。

認証デバイス用ディレクトリサーバーでは認証デバイス用の LDAP スキーマを導入する 必要があります。また、認証デバイスの格納先のエントリーを準備しておきます。通常は ユーザー用の OpenLDAP サーバーとの併用を想定しています。

なお、検証目的で認証デバイス用ディレクトリサーバーをとして内蔵 OpenDJ を利用する 場合、本設定は不要です。

### **3.2.1** osstech-openam-Idapschema パッケージのアップデート

OpenLDAP サーバーに導入されている osstech-openam-ldapschema パッケージのバージョンが 1.5 未満の場合は必要なスキーマが含まれていないため、アップデートする必要があります。

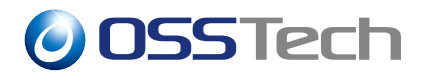

パッケージのインストールは、root ユーザーのみに許可されていますので、su コマンドで root ユーザーになります。

```
$ su -
Password: root のパスワードを入力 ( 画面には表示されません )
```

次に弊社から提供された OpenAM パッケージー式をインストール先ホストの任意のディレクトリに展開します。

パッケージ展開先のディレクトリに弊社提供のパッケージー式があることを確認します。

```
# cd /srv/osstech-work/software/RPMS
# ls
install.sh x86_64
# ls x86_64
...
osstech-openam-ldapschema-X.X-X.el7.noarch.rpm
...
repodata
```

rpm コマンドを使用して、RPM パッケージをアップデートします。

```
# cd x86_64
# rpm -Uvh osstech-openam-ldapschema-X.X-X.el7.noarch.rpm
```

#### 3.2.2 スキーマの有効化

/opt/osstech/etc/openIdap/slapd.conf に下記の定義を追加し、インストールした OpenAM 用のスキーマファイルを読み込むように設定します。

include /opt/osstech/etc/openldap/schema/fido2.schema

設定変更後、OpenLDAP を再起動します。

# systemctl restart osstech-slapd

#### 3.2.3 認証デバイスの格納先の準備

認証デバイスの格納先のエントリーを準備しておきます。

本文書では ou=Credentials, dc=osstech, dc=co, dc=jp を利用します。

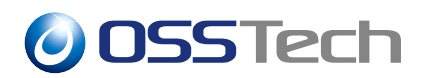

# 4 パスワードレス認証として導入する

本章では WebAuthn 認証をパスワードレス認証として導入するための手順を示します。

### 4.1 WebAuthn Authenticator サービスを設定する

WebAuthn 認証モジュールを動作させるためには WebAuthn Authenticator サービスを作成して認証デバイスを格納するディレクトリサーバーや LDAP オブジェクト / 属性を指定する必要があります。

- 1. OpenAM に管理者ユーザーでログインします。
- 2. 対象レルム 「サービス」を開きます。
- 3.「サービスの追加」ボタンをクリックします。
- 4.「サービスタイプ」に「WebAuthn Authenticator サービス」を選択して、「作成」ボタ ンをクリックします。
- 5. 各パラメーターを入力し、「変更の保存」をクリックします。以下はパラメータの例 です。内蔵 OpenDJ を利用する場合も「バインドパスワード」は必ず入力してくだ さい。

#### 【項目名】

【設定例】

| Authenticator オブジェクト | fido2Credential, top                  |
|----------------------|---------------------------------------|
| クラス                  |                                       |
| Credential ID 属性     | fido2CredentialID                     |
| 公開鍵属性                | fido2PublicKey                        |
| Credential Name 属性   | fido2CredentialName                   |
| カウンター属性              | fido2SignCount                        |
| ユーザーハンドル属性           | fido2UserID                           |
| プライマリ LDAP サーバー      | ldap.sso.example.co.jp:389            |
| ベース DN               | ou=Credentials,dc=osstech,dc=co,dc=jp |
| バインドユーザー DN          | cn=oam,dc=osstech,dc=co,dc=jp         |
| バインドユーザーパスワー         | 「バインドユーザー DN」のパスワードを入力                |
| ۲                    |                                       |
| LDAP Connection Mode | LDAP                                  |

#### 4.2 WebAuthn (登録) モジュールを設定する

WebAuthn (登録) モジュールのインスタンスを作成し、登録用の認証連鎖を作成します。

- 1. OpenAM に管理者ユーザーでログインします。
- 2. 対象レルム 「認証」 「モジュール」を開きます。
- 3.「モジュールの追加」ボタンをクリックします。
- ここでは「名前」に "registerModule" と入力し、「タイプ」は「WebAuthn (登録)」を 選択して、「作成」ボタンをクリックします。
- 5. 各パラメーターを入力し、「変更の保存」をクリックします。以下はパラメータの例 です。

| 【項目名】              | 【設定例】                             |
|--------------------|-----------------------------------|
| RP 名               | OpenAM                            |
| Origin             | https://oam.sso.example.co.jp:443 |
| Attestation 設定     | none                              |
| Attachiment 設定     | undefined                         |
| Resident Key 設定    | false                             |
| ローカル認証設定           | preferred                         |
| タイムアウト (ミリ秒)       | 60000                             |
| Display Name 保存属性名 | cn                                |
| Authenticator の最大数 | 3                                 |
| 認証レベル              | 0                                 |

- 6. 左側のメニューより、「認証」 「認証連鎖」を開きます。
- 7.「認証連鎖の追加」ボタンをクリックします。
- 8. ここでは「認証連鎖名」に "registerService" と入力し、「作成」ボタンをクリックします。
- 9. 認証連鎖の設定画面が表示されますので、「モジュールの追加」ボタンをクリックします。
- 10.「モジュールの選択」のプルダウンで「DataStore」を選択し、「基準の選択」は「Requisuite」を選択して「OK」ボタンをクリックします。
- 11. 再度「モジュールの追加」ボタンをクリックします。
- 12.「モジュールの選択」のプルダウンで「registerModule」を選択し、「基準の選択」は 「Required」を選択して「OK」ボタンをクリックします。

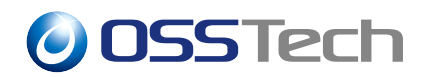

13. 認証連鎖の設定画面に戻ったら、「変更の保存」ボタンをクリックします。

| の編集設定                     | エーリーの具作情報を減すノロビ         | へで 梅来す るみ フレ、 Boall モノユ ニルを迫加 ひ し ヽ / ととい。 |        |
|---------------------------|-------------------------|--------------------------------------------|--------|
| ュールの追加                    | 正が成功するには次が必要です: (       | 💌 少なくとも1つの成功フラグがあること。 🛛 医数                 | フラグがない |
| <b>DataStor</b><br>データストフ | 9                       |                                            | ⊕ & ×  |
| Requisite                 | <b>v</b> 0              | 75                                         | プション 0 |
|                           | 失敗 🍋                    | 成功 🍋                                       |        |
|                           |                         |                                            |        |
| registerM<br>WebAuthn (§  | odule<br><sup>全绿)</sup> |                                            | ⊕ & x  |
| Required                  | v ()                    | 75                                         | プション 0 |
|                           | 失敗 🎦                    | 成功 🍋                                       |        |
|                           |                         |                                            |        |
|                           |                         |                                            |        |

#### 図1 認証連鎖の設定

以上で完了です。

## 4.3 WebAuthn (認証) モジュールを設定する

WebAuthn (認証) モジュールのインスタンスを作成し、認証用の認証連鎖を作成します。

1. OpenAM に管理者ユーザーでログインします。

- 2. 対象レルム 「認証」 「モジュール」を開きます。
- 3.「モジュールの追加」ボタンをクリックします。
- ここでは「名前」に "pwdLessModule" と入力し、「タイプ」は「WebAuthn (認証)」を 選択して、「作成」ボタンをクリックします。
- 5. 各パラメーターを入力し、「変更の保存」をクリックします。以下はパラメータの例 です。

| 【項目名】              | 【設定例】                             |
|--------------------|-----------------------------------|
| RP 名               | OpenAM                            |
| Origin             | https://oam.sso.example.co.jp:443 |
| Resident Key 認証利用  | false                             |
| ローカル認証設定           | preferred                         |
| Transports の送信     | true                              |
| タイムアウト (ミリ秒)       | 60000                             |
| MFAの2段階目以降に利用      | false                             |
| Display Name 保存属性名 | cn                                |
| 認証レベル              | 0                                 |

- 6. 左側のメニューより、「認証」 「認証連鎖」を開きます。
- 7.「認証連鎖の追加」ボタンをクリックします。
- 8. ここでは「認証連鎖名」に "pwdLessService" と入力し、「作成」ボタンをクリックします。
- 9. 認証連鎖の設定画面が表示されますので、「モジュールの追加」ボタンをクリックします。
- 10.「モジュールの選択」のプルダウンで「pwdLessModule」を選択し、「基準の選択」は 「Required」を選択して「OK」ボタンをクリックします。
- 11. 認証連鎖の設定画面に戻ったら、「変更の保存」ボタンをクリックします。

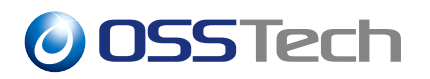

| <b>9</b>    | 認証連鎖<br>pwdLessService<br>ジュールインスタンスにユーザーの資格情報を渡すプロセスを構築 | × 削除<br>奏するように、認証モジュールを追加してください。   |
|-------------|----------------------------------------------------------|------------------------------------|
|             |                                                          |                                    |
| 認証連鎖        | の編集 設定                                                   |                                    |
| <b>◆</b> モジ | ユールの追加 認証が成功するには次が必要です: 🍋 少                              | なくとも1つの成功フラグがあること。 🏾 🔁 失敗フラグがないこと。 |
| 1           | <b>pwdLessModule</b><br>WebAuthn (認証)                    | - <u>*</u> - & ×                   |
|             | Required <b>v</b>                                        | オプション 💿                            |
|             | 失敗 🍋                                                     | 成功 🍋                               |
|             |                                                          |                                    |
|             | 認証が成功するには次が必要です: 🌘 少なくとも1つの                              | D成功フラグがあること。 🌘 失敗フラグがないこと。         |
|             |                                                          | 変更の保存                              |

図2 認証連鎖の設定

以上で完了です。

## 4.4 動作確認 (パスワードレス認証)

#### 4.4.1 認証デバイスを登録する

登録用の認証連鎖を動作させて認証デバイスを登録します。

- 1. WebAuthn をサポートするブラウザーで次の URL にアクセスします。
- https://oam.sso.example.co.jp/openam/UI/Login?service=registerService
- 2. ログイン画面が表示されますので、ユーザー名/パスワードを入力して「ログイン」ボ タンをクリックします。

| <b>OSST</b> e | ch             |  |
|---------------|----------------|--|
|               | 0SSTech        |  |
|               | OPENAM へのサインイン |  |
|               | demo           |  |
|               | ••••••         |  |
|               | □ ユーザー名を記憶する。  |  |
|               | ログイン           |  |
|               |                |  |

- 図3 データストア認証
- ブラウザでポップアップが表示されます。ブラウザの指示に従って認証デバイスを操作します。

| Windows セキュリティ                                                         | ×               |
|------------------------------------------------------------------------|-----------------|
| ユーザーを確認しています                                                           |                 |
| demo として oam.sso.example.co.jp にサインインするために、Wii<br>Hello をセットアップしてください。 | ndows           |
| この要求は、Microsoft Corporation によって発行された Microso<br>から取得されました。            | oftEdge         |
| •                                                                      |                 |
| 指紋リーダーで指をスキャンしてくださし                                                    | ,۱ <sub>°</sub> |
| その他                                                                    |                 |
| キャンセル                                                                  |                 |

図 4 認証デバイスの登録

 4. 登録処理が成功すると「認証デバイスが登録されました識別名を入力してください
 (任意)」と表示されますので、認証デバイスの識別名を入力して「次へ」ボタンをク

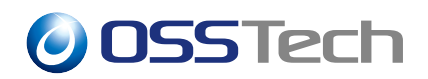

#### リックします。

| <b>OSSTech</b>           |                   |      |
|--------------------------|-------------------|------|
| 認証デバイスが登録されました。<br>Hello | 識別名を入力してください<br>× | (任意) |
|                          | 次へ                |      |

図 5 認証デバイスの識別名の入力

5. 認証セッションが発行されてユーザープロファイル画面が表示されます。

以上で完了です。

#### 4.4.2 認証デバイスで認証する

認証用の認証連鎖を動作させて認証デバイスで認証します。

- 1. WebAuthn をサポートするブラウザーで次の URL にアクセスします。
- https://oam.sso.example.co.jp/openam/UI/Login?service=pwdLessService
- 2. ログイン画面が表示されますので、ユーザー名を入力して「ログイン」ボタンをク リックします。

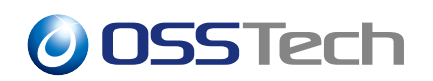

| 0SSTecl     | h |  |
|-------------|---|--|
| 認証デバイスでログイン | , |  |
| demo        | × |  |
| ログイン        |   |  |
|             |   |  |

図 6 WebAuthn 開始

3. ブラウザでポップアップが表示されます。ブラウザの指示に従って認証デバイスを操 作します。

| <b>ONSSTech</b>                                                   |   |
|-------------------------------------------------------------------|---|
| Windows セキュリティ X                                                  |   |
| ユーザーを確認しています                                                      |   |
| demo として oam.sso.example.co.jp にサインインしてください。                      |   |
| この要求は、Microsoft Corporation によって発行された MicrosoftEdge<br>から取得されました。 |   |
| ۲                                                                 |   |
| <br>指紋リーダーで指をスキャンしてください。                                          | _ |
| その他                                                               |   |
| キャンセル                                                             |   |
|                                                                   |   |

#### 図7 WebAuthn

認証が成功すると認証セッションが発行されてユーザープロファイル画面が表示されます。

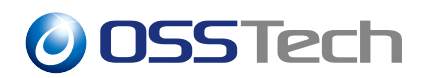

以上で完了です。

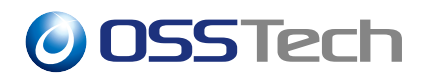

# 5 二段階認証として導入する

本章では WebAuthn 認証を二段階認証として導入するための手順を示します。

#### 5.1 WebAuthn Authenticator サービスを設定する

WebAuthn 認証モジュールを動作させるためには WebAuthn Authenticator サービスを作成して認証デバイスを格納するディレクトリサーバーや LDAP オブジェクト / 属性を指定する必要があります。

手順及び設定内容は「4.1 WebAuthn Authenticator サービスを設定する」と同様です。既に実施している場合は「5.2 WebAuthn (登録) モジュールを設定する」に進みます。

### 5.2 WebAuthn (登録) モジュールを設定する

WebAuthn (登録) モジュールのインスタンスを作成し、登録用の認証連鎖を作成します。 手順及び設定内容は「4.2 WebAuthn (登録) モジュールを設定する」と同様です。既に実施 している場合は「5.3 WebAuthn (認証) モジュールを設定する」に進みます。

### 5.3 WebAuthn (認証) モジュールを設定する

WebAuthn (認証) モジュールのインスタンスを作成し、認証用の認証連鎖を作成します。

- 1. OpenAM に管理者ユーザーでログインします。
- 2. 対象レルム 「認証」 「モジュール」を開きます。
- 3.「モジュールの追加」ボタンをクリックします。
- 4. ここでは「名前」に "mfaModule" と入力し、「タイプ」は「WebAuthn (認証)」を選択 して、「作成」ボタンをクリックします。
- 5. 各パラメーターを入力し、「変更の保存」をクリックします。以下はパラメータの例 です。

| 【設定例】                             |
|-----------------------------------|
| OpenAM                            |
| https://oam.sso.example.co.jp:443 |
| false                             |
| preferred                         |
| true                              |
|                                   |

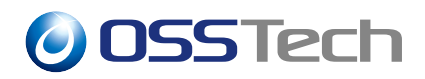

【項目名】【設定例】タイムアウト(ミリ秒)60000MFA の2段階目以降に利用trueDisplay Name保存属性名cn認証レベル0

- 6. 左側のメニューより、「認証」 「認証連鎖」を開きます。
- 7.「認証連鎖の追加」ボタンをクリックします。
- 8. ここでは「認証連鎖名」に"mfaService"と入力し、「作成」ボタンをクリックします。
- 9. 認証連鎖の設定画面が表示されますので、「モジュールの追加」ボタンをクリックします。
- 10.「モジュールの選択」のプルダウンで「DataStore」を選択し、「基準の選択」は「Requisuite」を選択して「OK」ボタンをクリックします。
- 11. 再度「モジュールの追加」ボタンをクリックします。
- 12.「モジュールの選択」のプルダウンで「mfaModule」を選択し、「基準の選択」は 「Required」を選択して「OK」ボタンをクリックします。
- 13. 認証連鎖の設定画面に戻ったら、「変更の保存」ボタンをクリックします。

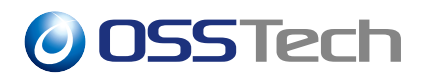

| <b>२०</b><br>इंग्रेर०म्इ | 認証連鎖<br>mfaService<br>ジュールインスタンスにユーザーの資格情報を渡すプロセスを構築 | ▼ 削除<br>するように、認証モジュールを追加してください。 |
|--------------------------|------------------------------------------------------|---------------------------------|
| 認証連鎖の                    | D編集 設定                                               |                                 |
| <b>・</b> モジュ             | ユールの追加 認証が成功するには次が必要です: ○ 少な                         | くとも1つの成功フラグがあること。 🌘 失敗フラグがないこと。 |
| 1                        | <b>DataStore</b><br>データストア                           | +‡ & X                          |
|                          | Requisite <b>v</b>                                   | オプション 0                         |
|                          | 失敗 🦲                                                 | 成功 🍋                            |
|                          |                                                      |                                 |
| 2                        | <b>mfaModule</b><br>WebAuthn (認証)                    | + # ×                           |
|                          | Required <b>v</b>                                    | オプション 0                         |
|                          | 失敗 🔁                                                 | ல் ப                            |
| v L                      |                                                      |                                 |
|                          | 認証が成功するには次が必要です: 🂽 少なくとも1つの)                         | 成功フラグがあること。 🌘 失敗フラグがないこと。       |
|                          |                                                      | 変更の保存                           |

#### 図8 認証連鎖の設定

以上で完了です。

# 5.4 動作確認 (二段階認証)

#### 5.4.1 認証デバイスを登録する

登録用の認証連鎖を動作させて認証デバイスを登録します。手順は「4.4.1 認証デバイス を登録する」と同様です。既に実施している場合は「5.4.2 認証デバイスで認証する」に進 みます。

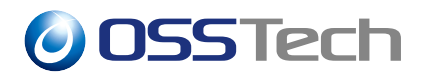

#### 5.4.2 認証デバイスで認証する

認証用の認証連鎖を動作させて認証デバイスで認証します。

- 1. WebAuthn をサポートするブラウザーで次の URL にアクセスします。
- https://oam.sso.example.co.jp/openam/UI/Login?service=mfaService
- 2. ログイン画面が表示されますので、ユーザー名/パスワードを入力して「ログイン」ボ タンをクリックします。

|   | <b>OSS</b> Tech |  |
|---|-----------------|--|
|   | OPENAM へのサインイン  |  |
|   | demo            |  |
|   | •••••           |  |
| C | ] ユーザー名を記憶する。   |  |
|   | ログイン            |  |

図9 データストア認証

 ブラウザでポップアップが表示されます。ブラウザの指示に従って認証デバイスを操 作します。

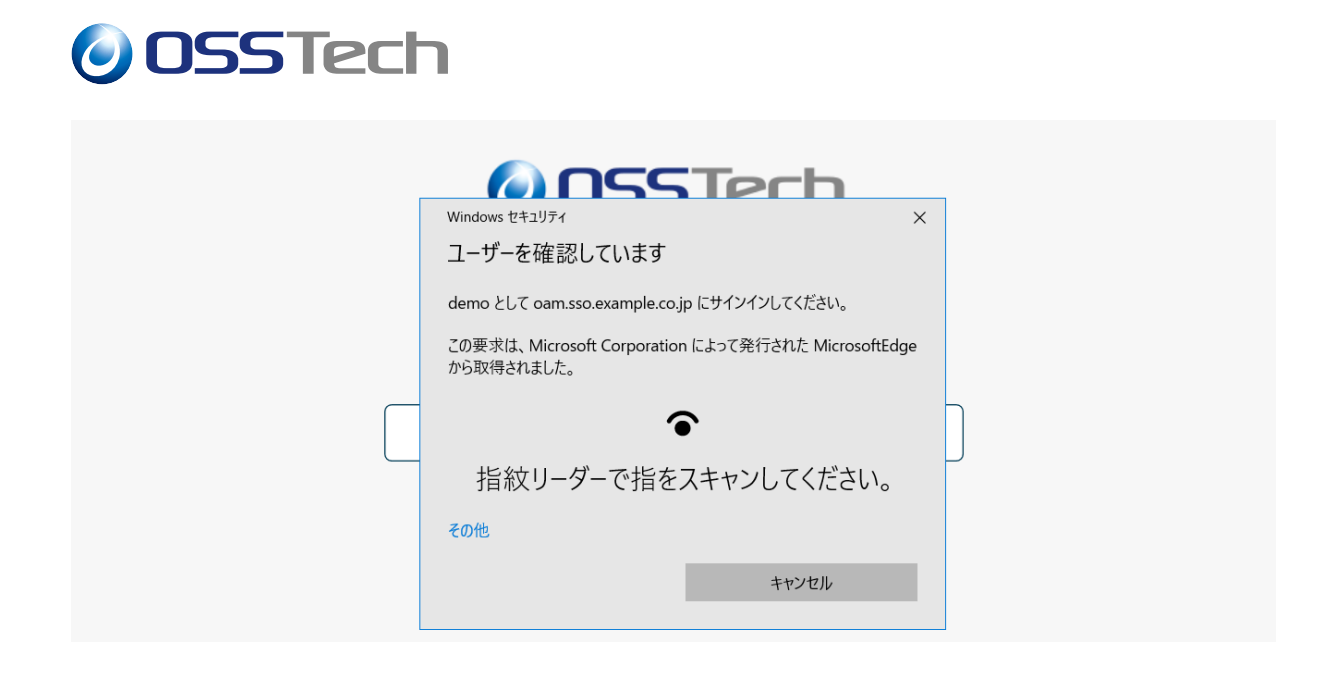

⊠ 10 WebAuthn

4. 認証が成功すると認証セッションが発行されてユーザープロファイル画面が表示され ます。

以上で完了です。

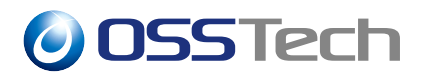

# 6 ユーザーネームレス認証として導入する

本章では WebAuthn 認証をユーザーネームレス認証として導入するための手順を示します。

### 6.1 WebAuthn Authenticator サービスを設定する

WebAuthn 認証モジュールを動作させるためには WebAuthn Authenticator サービスを作成して認証デバイスを格納するディレクトリサーバーや LDAP オブジェクト / 属性を指定する必要があります。

手順及び設定内容はは「4.1 WebAuthn Authenticator サービスを設定する」と同様です。 既に実施している場合は「6.2 WebAuthn (登録) モジュールを設定する」に進みます。

### 6.2 WebAuthn (登録) モジュールを設定する

WebAuthn (登録) モジュールのインスタンスを作成し、登録用の認証連鎖を作成します。

- 1. OpenAM に管理者ユーザーでログインします。
- 2. 対象レルム 「認証」 「モジュール」を開きます。
- 3.「モジュールの追加」ボタンをクリックします。
- 4. ここでは「名前」に "residentRegisterModule" と入力し、「タイプ」は「WebAuthn (登録)」を選択して、「作成」ボタンをクリックします。
- 5. 各パラメーターを入力し、「変更の保存」をクリックします。以下はパラメータの例 です。

| 【項目名】              | 【設定例】                             |
|--------------------|-----------------------------------|
| RP 名               | OpenAM                            |
| Origin             | https://oam.sso.example.co.jp:443 |
| Attestation 設定     | none                              |
| Attachiment 設定     | undefined                         |
| Resident Key 設定    | true                              |
| ローカル認証設定           | preferred                         |
| タイムアウト (ミリ秒)       | 60000                             |
| Display Name 保存属性名 | cn                                |
| Authenticator の最大数 | 3                                 |

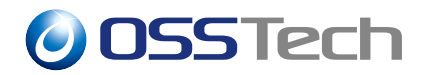

【項目名】【設定例】認証レベル0

- 6. 左側のメニューより、「認証」 「認証連鎖」を開きます。
- 7.「認証連鎖の追加」ボタンをクリックします。
- 8. ここでは「認証連鎖名」に "residentRegisterService" と入力し、「作成」ボタンをク リックします。
- 9. 認証連鎖の設定画面が表示されますので、「モジュールの追加」ボタンをクリックします。
- 10.「モジュールの選択」のプルダウンで「DataStore」を選択し、「基準の選択」は「Requisuite」を選択して「OK」ボタンをクリックします。
- 11. 再度「モジュールの追加」ボタンをクリックします。
- 12.「モジュールの選択」のプルダウンで「residentRegisterModule」を選択し、「基準の選択」は「Required」を選択して「OK」ボタンをクリックします。
- 13. 認証連鎖の設定画面に戻ったら、「変更の保存」ボタンをクリックします。

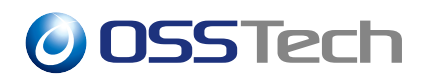

| てのモジュールイ | ンスタンスにユーザーの資格情報を渡すプロセス                         | を構築するように、認証モジュールを追加してくだ    | <b>さ</b> い。 |
|----------|------------------------------------------------|----------------------------|-------------|
| 証連鎖の編集   | 設定                                             |                            |             |
| ◆モジュールの追 | 加 認証が成功するには次が必要です: (                           | " 少なくとも1つの成功フラグがあること。 🏾 🍋  | 失敗フラグがないこ   |
| •        | <b>DataStore</b><br>データストア                     |                            | ⊕ & ×       |
| Requi    | site 🔻 🜒                                       |                            | オプション 💿     |
|          | 失敗 💌                                           | 成功 💌                       |             |
|          |                                                |                            |             |
| •        | <b>residentRegisterModule</b><br>WebAuthn (登録) |                            | ⊕ & ×       |
| Requi    | red 🔻 🖲                                        |                            | オプション 💿     |
|          | 失敗 💌                                           | 成功 💌                       |             |
|          |                                                |                            |             |
| ĒZ:      | 証が成功するには次が必要です: 🕒 少なくとき                        | 51つの成功フラグがあること。 🏾 🖻 失敗フラグカ | ないこと。       |

#### 図 11 認証連鎖の設定

以上で完了です。

## 6.3 WebAuthn (認証) モジュールを設定する

WebAuthn (認証) モジュールのインスタンスを作成し、認証用の認証連鎖を作成します。

- 1. OpenAM に管理者ユーザーでログインします。
- 2. 対象レルム 「認証」 「モジュール」を開きます。
- 3.「モジュールの追加」ボタンをクリックします。

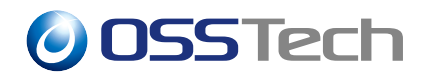

- 4. ここでは「名前」に "residentModule" と入力し、「タイプ」は「WebAuthn (認証)」を 選択して、「作成」ボタンをクリックします。
- 5. 各パラメーターを入力し、「変更の保存」をクリックします。以下はパラメータの例 です。

| 【項目名】              | 【設定例】                             |
|--------------------|-----------------------------------|
| RP 名               | OpenAM                            |
| Origin             | https://oam.sso.example.co.jp:443 |
| Resident Key 認証利用  | true                              |
| ローカル認証設定           | preferred                         |
| Transports の送信     | true                              |
| タイムアウト (ミリ秒)       | 60000                             |
| MFAの2段階目以降に利用      | false                             |
| Display Name 保存属性名 | cn                                |
| 認証レベル              | 0                                 |

- 6. 左側のメニューより、「認証」 「認証連鎖」を開きます。
- 7.「認証連鎖の追加」ボタンをクリックします。
- 8. ここでは「認証連鎖名」に "residentService" と入力し、「作成」ボタンをクリックします。
- 9. 認証連鎖の設定画面が表示されますので、「モジュールの追加」ボタンをクリックします。
- 10.「モジュールの選択」のプルダウンで「residentModule」を選択し、「基準の選択」は 「Required」を選択して「OK」ボタンをクリックします。
- 11. 認証連鎖の設定画面に戻ったら、「変更の保存」ボタンをクリックします。

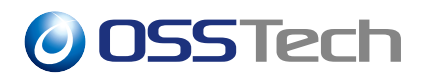

| 90          | <sup>認証連編</sup><br>residentService      | <b>×</b> 削                     | 除        |
|-------------|-----------------------------------------|--------------------------------|----------|
| すべてのモ       | ジュールインスタンスにユーザーの資格情報を渡すプロセスを構築す         | するように、認証モジュールを追加してください。        |          |
| 認証連鎖        | <b>の編集</b> 設定                           |                                |          |
| <b>+</b> モジ | マールの追加 認証が成功するには次が必要です: 🍋 少な            | くとも1つの成功フラグがあること。 🍋 失敗フラグがないこと | <u> </u> |
| 1           | <b>presidentModule</b><br>WebAuthn (認証) | <i></i> ⊕ <i>&amp;</i> ×       |          |
|             | Required <b>v</b>                       | オプション 0                        |          |
|             | 失敗 🍋                                    | 成功 🍋                           |          |
|             |                                         |                                |          |
|             | 認証が成功するには次が必要です: 🍋 少なくとも1つの)            | 成功フラグがあること。 🍋 失敗フラグがないこと。      |          |
|             |                                         | 変更の保存                          | ₹        |

図 12 認証連鎖の設定

以上で完了です。

## 6.4 動作確認 (ユーザーネームレス認証)

#### 6.4.1 認証デバイスを登録する

登録用の認証連鎖を動作させて認証デバイスを登録します。 アクセスする URL 以外は 「4.4.1 認証デバイスを登録する」と同様です。

• https://oam.sso.example.co.jp/openam/UI/Login?service=residentRegisterService

#### 6.4.2 認証デバイスで認証する

認証用の認証連鎖を動作させて認証デバイスで認証します。

- 1. WebAuthn をサポートするブラウザーで次の URL にアクセスします。
- https://oam.sso.example.co.jp/openam/UI/Login?service=residentService

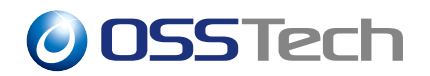

2.「認証デバイスでログイン」の画面が表示されます。「ログイン」ボタンをクリックします。

| OpenAM      |  |
|-------------|--|
| 認証デバイスでログイン |  |
| ログイン        |  |
|             |  |
|             |  |
|             |  |
|             |  |
|             |  |
|             |  |

#### 図 13 認証デバイスでログイン

3. ブラウザでポップアップが表示されます。認証するユーザーまたは利用する認証デバ イスを選択します。

| Windows セキュリティ                                                  | ×   |
|-----------------------------------------------------------------|-----|
| サインインするための資格情報を選択してください                                         |     |
| oam.sso.example.co.jp にサインインしてください。                             |     |
| この要求は、Microsoft Corporation によって発行された MicrosoftEr<br>から取得されました。 | dge |
| Q demo                                                          |     |
| demo                                                            |     |
| OpenAM                                                          |     |
| その他                                                             |     |
| A demo                                                          |     |
| A test0001                                                      |     |
| 世キュリティ キー                                                       |     |
| OK キャンセル                                                        |     |
|                                                                 |     |

図 14 選択画面

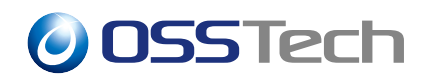

4. ブラウザの指示に従って認証デバイスを操作します。

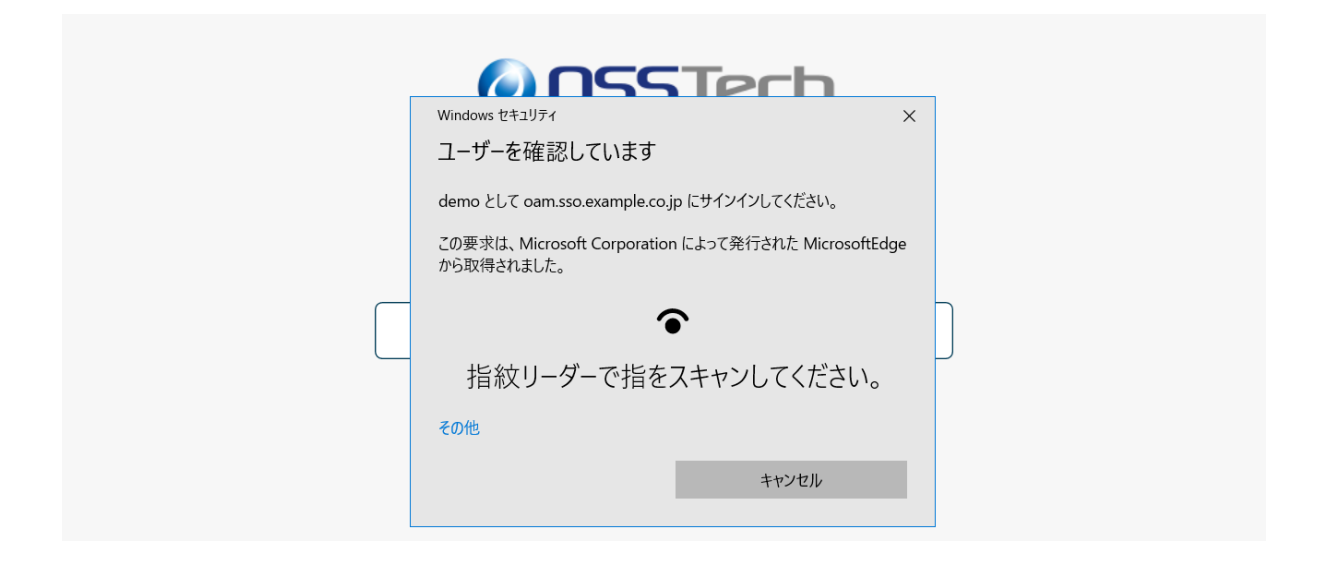

#### 🛛 15 WebAuthn

5. 認証が成功すると認証セッションが発行されてユーザープロファイル画面が表示され ます。

以上で完了です。

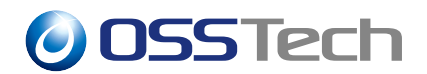

# 7 認証デバイスを管理する

本章では認証デバイスの管理方法について記載します。

### 7.1 認証デバイスを表示する

認証デバイスはユーザーのダッシュボード画面で表示が可能です。

1. OpenAM で認証してユーザープロファイル画面を表示します。

| OpenAM & Øysiat-F |      | · * |
|-------------------|------|-----|
| ユーザープロ            | ファイル |     |
| 基本情報 パスワード        |      |     |
| ユーザー名             | demo |     |
| 名                 |      |     |
| 姓                 | demo |     |

図 16 ユーザープロファイル画面

- 2. 画面左上のダッシュボードをクリックします。
- 3. ダッシュボード画面をスクロールすると「FIDO2(WebAuthn) 認証デバイス」という セクションがあり、登録した認証デバイスを確認できます。

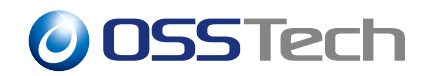

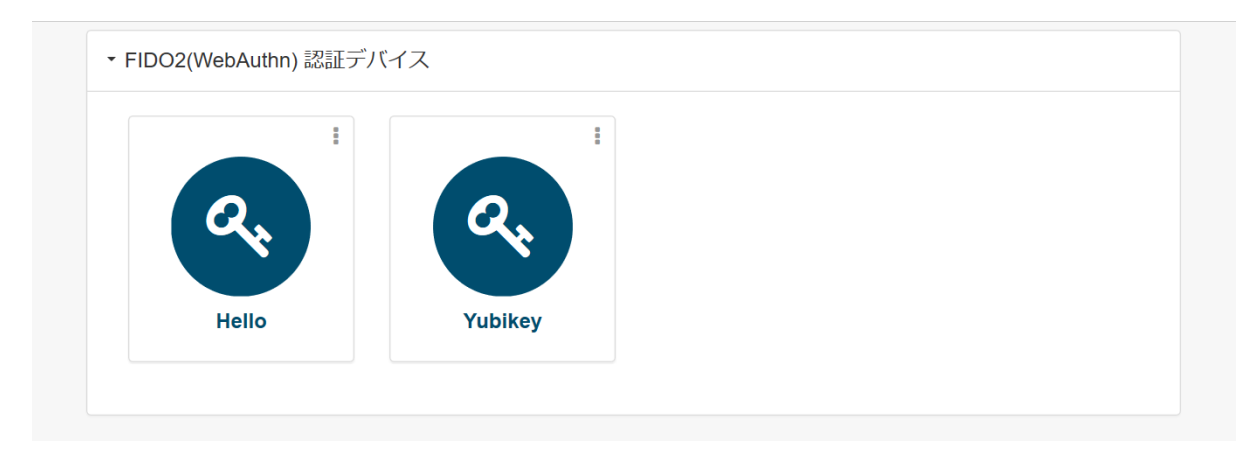

図 17 認証デバイスの表示

## 7.2 認証デバイス情報を確認する

認証デバイスは名前の他に登録日時を確認することができます。認証デバイスを削除する 際に参考にしてください。

- 1.「7.1 認証デバイスを表示する」で認証デバイスを表示します。
- 2. デバイスのアイコンをクリックすると、デバイス名と登録日時が表示されます。

| Hello |       |                    | ×   |
|-------|-------|--------------------|-----|
|       | デバイス名 | Hello              |     |
| Q.    | 登録日時  | 2019/12/6 18:23:13 |     |
| Hello |       |                    | 閉じる |
|       |       |                    |     |
|       |       |                    |     |

図 18 認証デバイスの詳細表示

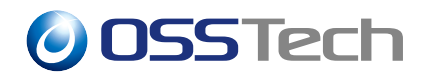

## 7.3 認証デバイスを削除する

認証デバイスはユーザーのダッシュボード画面で削除が可能です。

- 1.「7.1 認証デバイスを表示する」で認証デバイスを表示します。
- 2. デバイスのアイコンの右上をクリックして、削除メニューをクリックします。

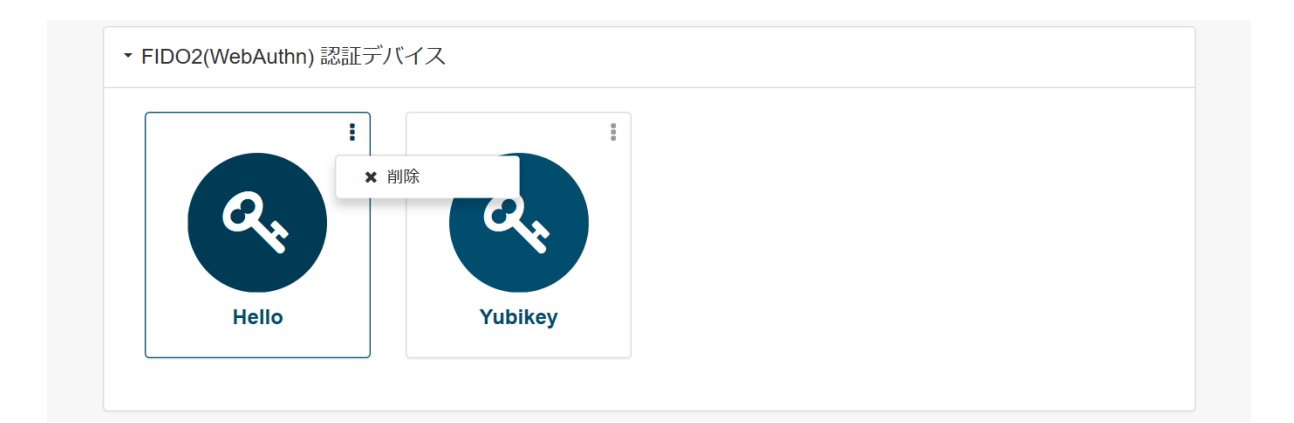

図 19 認証デバイスの削除

# 8 留意事項

### 8.1 Transports 送信設定について

WebAuthn 認証時に RP サーバー (OpenAM) が送信する Transports オプションは認証デ バイスの選択を容易にするためのオプションです。

W3C による Web Authentication: An API for accessing Public Key Credentials Level 3 (Editor's Draft 17 May 2023) では hybrid が追加になる想定ですが、Draft 仕様であることと、 ブラウザによっては cable を利用するなど挙動が統一されていないため、認証時に Transports オプションを送信することにより意図した認証デバイスが使えない可能性があります。

このため、osstech-openam14-14.2.0-43 以降のバージョンでは互換性を確保するために、 認証時の Transports オプション送信の有無を選択できる設定を追加しました。

WebAuthn Level 3 に含まれる QR コードを利用した hybrid Transport で認証動作に問題が ある場合は、本オプションを false に設定してください。

# 9 改版履歴

- 2019年12月6日リビジョン1.0
  - 初版作成
- 2022 年 7 月 14 日 リビジョン 1.1
  - 表紙の社名を OSSTech 株式会社に変更
- 2023 年 5 月 31 日 リビジョン 1.2
  - Transports 送信設定について追加
  - ユーザーネームレス認証の画面遷移を修正
- 2023年6月9日リビジョン1.3
  - ldap 再起動コマンドを systemctl に変更